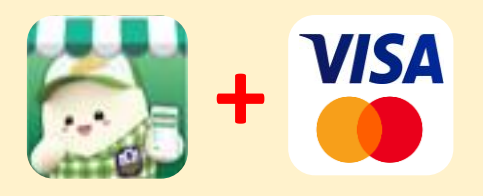

# คู่มือการใช้งาน QR Code Visa/Mastercard

#### ขั้นตอนการสมัครใช้บริการ

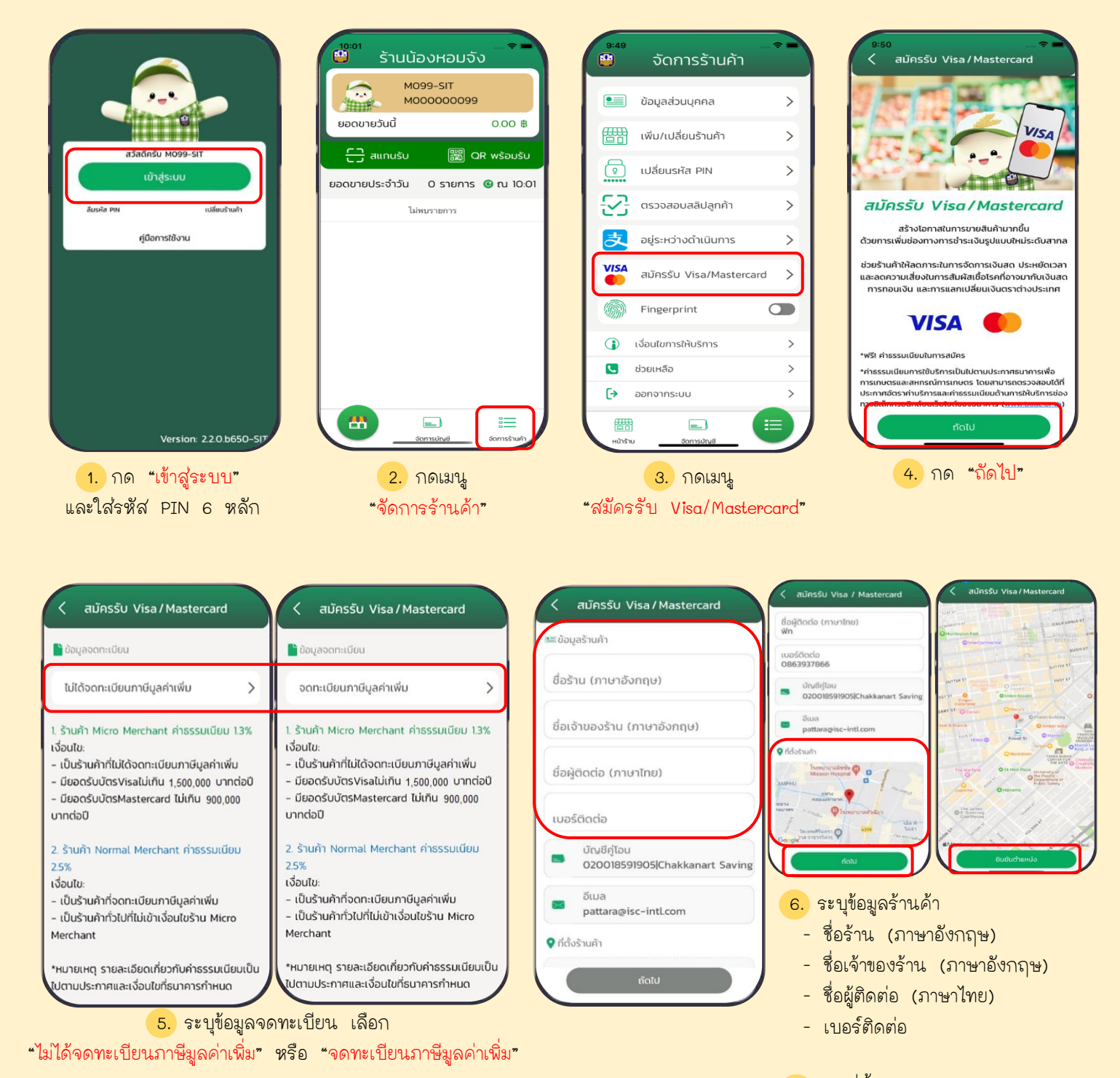

7. ระบุที่ตั้งร้านค้า (ตาม Google Map)

กด <mark>"ถัดไป</mark>" ตรวจสอบที่ตั้งร้านค้า

กด "ยืนยันตำแหน่ง"

# ขั้นตอนการสมัครใช้บริการ

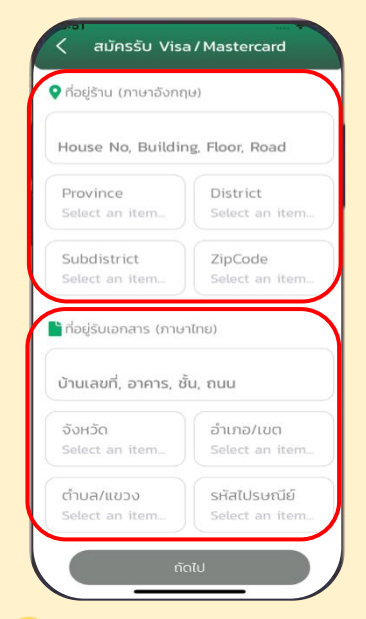

- <mark>8.</mark> ระบุข้อมูลร้านค้า
  - ที่อยู่ร้าน (ภาษาอังกฤษ)
  - ที่อยู่รับเอกสาร (ภาษาไทย)

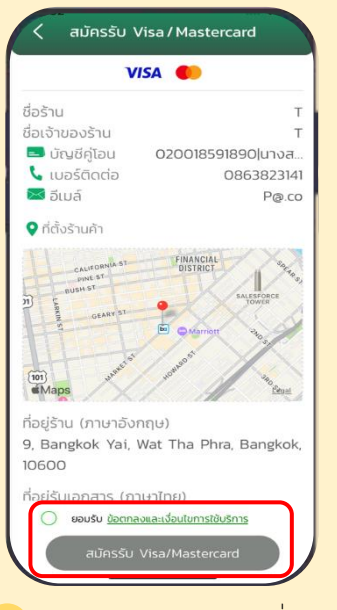

 ตรวจสอบข้อมูลร้านค้าที่ระบุ กด ยอมรับ <u>ข้อตกลงและเงื่อนไขการใช้บริการ</u> (โปรดศึกษารายละเอียดก่อนคลิกยอมรับ) กด "สมัครรับ Visa/Mastercard"

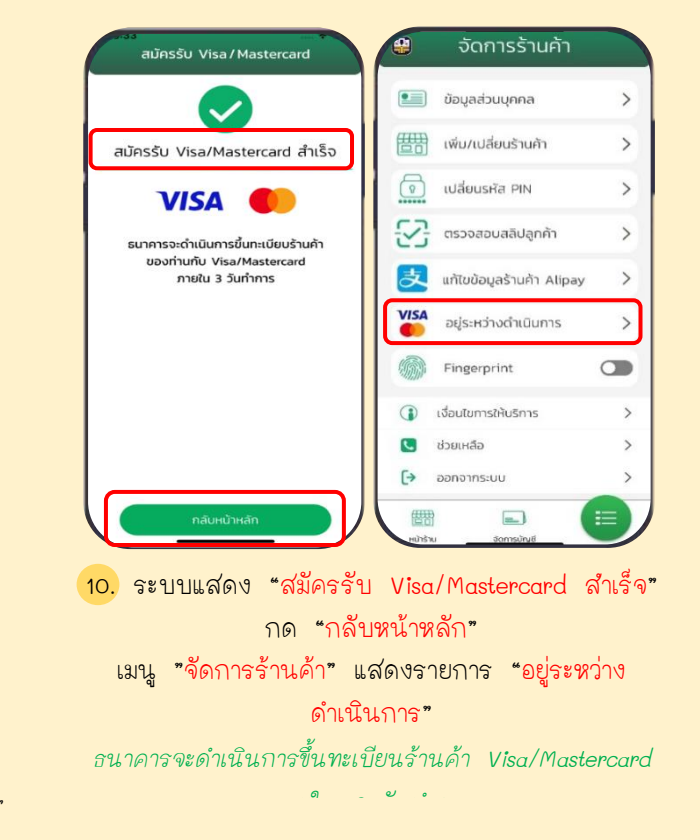

### ขั้นตอนการรับชำระด่าสินด้าและบริการ

#### 5. แสดงข้อความแจ้งเตือน รายการรับชำระ 2 <u>รูปแบบ</u>

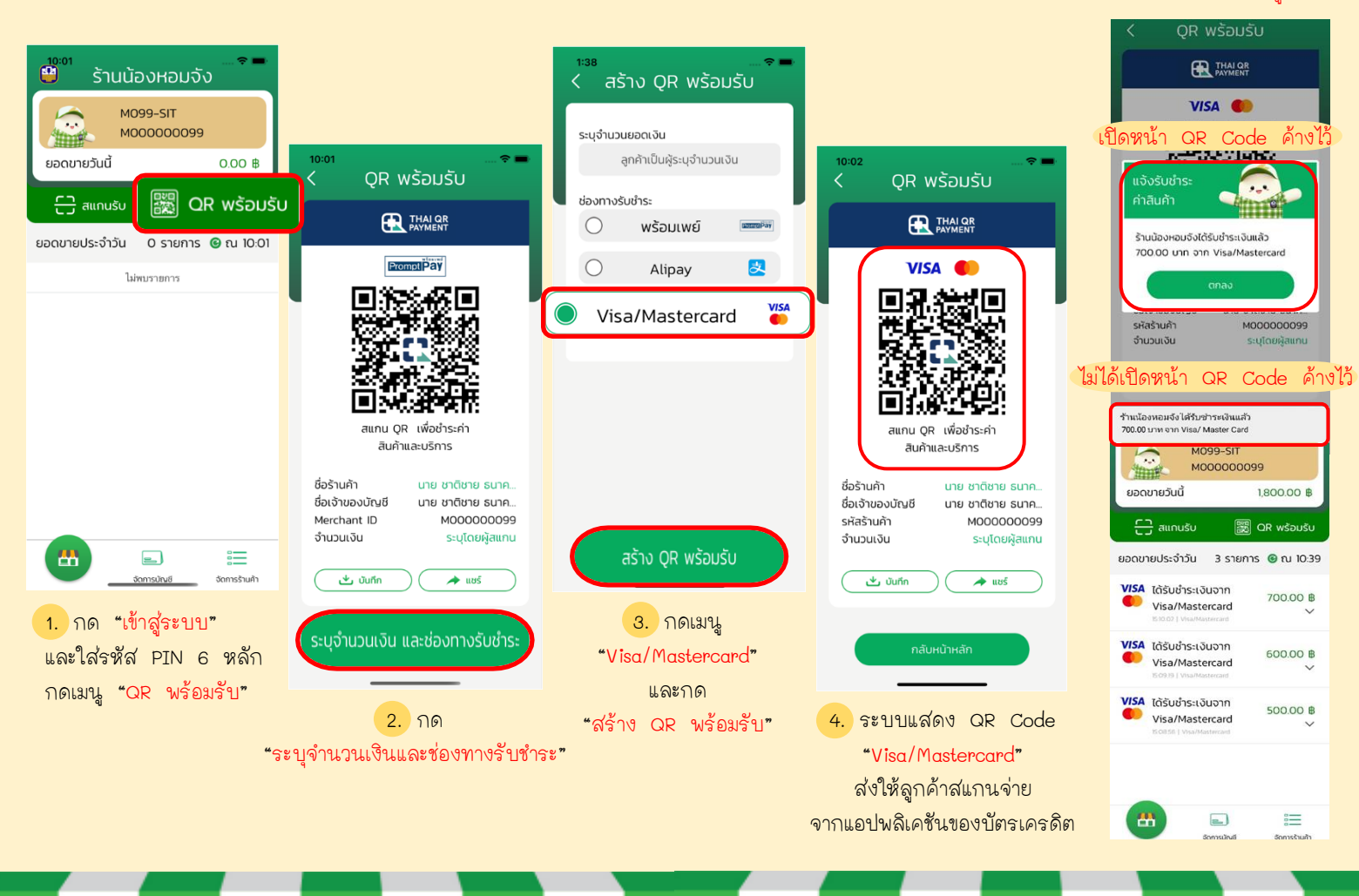

## ขั้นตอนการแก้ไขเปลี่ยนแปลงข้อมูล

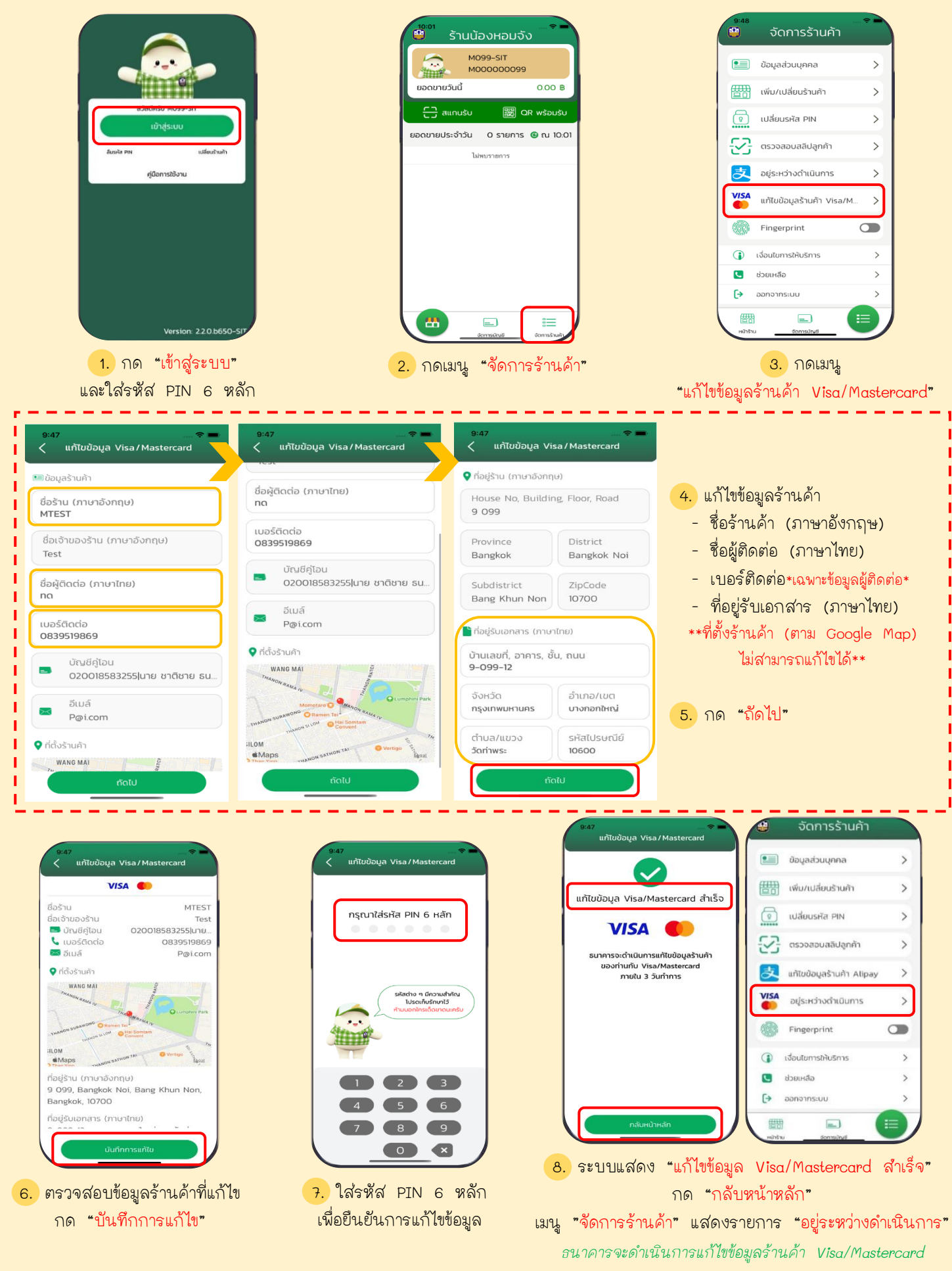

ภายใจเ .? วังเท่าการ

### ใบเสร็จรับเงินด่าธรรมเนียมร้านด้า (MDR)

้ร้านค้าสามารถเรียก "ใบเสร็จรับเงินค่าธรรมเนียมการใช้บริการรายเดือน Visa/Mastercard"

ได้ตั้งแต่วันที่ 7 ของเดือนถัดไป ที่ baacshop.inbaac.com/psp-web2 หรือ https://baacshop.inbaac.com/psp-web2/

| BAAC SHOP                                                                             | Username : หมายเลขบัญชีรั<br>Password : รหัสเข้าแอปพลิเศ                                                                                                    | านค้า<br>เชัน "ร้านน้องหอมจัง"                                                                                                    |                                                                                                    |                                                                          |                             |
|---------------------------------------------------------------------------------------|----------------------------------------------------------------------------------------------------|----------------------------------------------------------------------------------------------------|----------------------------------------------------------------------------------------------------|--------------------------------------------------------------------------|-----------------------------|
|                                                                                       | PSP                                                                                                    |                                                                                                    | LAT                                                                                                    | <b>ทดสอบ</b><br>5: 2023-06-29 10:50:03.811 PSP Version: 1.9.5            | <b>U</b>                    |
|                                                                                       | Announcement                                                                                                    |                                                                                                    |                                                                                                    |                                                                          |                             |
| 2023-08-29 10:48:22.814<br>Version 1.9.5:20220828185445<br>Copyright © 2008-2016      | Download                                                                                                    |                                                                                                    |                                                                                                    |                                                                          |                             |
|                                                                                       | Report Daily Report<br>Transaction                                                                                                    | Monthly Report<br>ในเชื่อรับเงินต่าธรรมเนียมการใช้<br>บริการรายเดือน Alipay<br>ในเชื่อรับเงินต่าธรรมเนียมการใช้                                                              | DAT                                                                                                    | <b>ทดสอบ</b><br>E: 2023-08-29 10:50:03.811 PSP Version : 1.9.1           | 5.120230828185445           |
| 2                                                                                     | กดเลือกเมนู Report > Month                                                                                                    | ปหารวบเดือน Visa/Mastercard                                                                                                    | /Mastaroard"                                                                                                    |                                                                          |                             |
|                                                                                       | เป็นสรีจรับเงินค่าธรรมเนียม<br>การใช้บริการรายเดือน                                                                                                    | beb                                                                                                    |                                                                                                    | ทดสอบ                                                                    | Q                           |
|                                                                                       | Start Post Dale *                                                                                                    | มจันด่ายรรมเน็บมการใช้บริการรายเดือน                                                                                                    | DA<br>No Data                                                                                                    | TE : 2023-06-29 10:52-15:676 PSP Version : 1.9                           | 5.120230828185445           |
|                                                                                       |                                                                                                    |                                                                                                    |                                                                                                    |                                                                          |                             |
| 3                                                                                     | Search Reset <u>ร</u> ะบุ วันที่เริ่มต้น Start Post D                                                                                                    | ate <sup>*</sup> และวันที่สิ้นสุด End                                                                                                    | l Post Date <sup>*</sup> > המ                                                                                                    | จเลือก Search                                                            |                             |
| แสดงตัวอย่างใบเสร็จ                                                                   | รับเงิน กดเลือก PDF File เพื่อพิ                                                                                                    | มพ์ใบเสร็จรับเงิน 4                                                                                                    |                                                                                                    |                                                                          |                             |
|                                                                                       | CSV File Excel File CSV File                                                                                                    |                                                                                                    | <mark>ปตรและสี่หักรณ์การเกษตร<br/>AND AGRICULTURAL COOPERATIVE?</mark><br>เหตุภาพ 1000 กร. 0 2558 655 เทศ. 0 2558 634<br>เก่ย, Bangke 10900 เพษ baccord | 5<br>Receip                                                              | มเสร็จรับเงิน<br>t Original |
| ולת:<br>לקט<br>אוריי<br>ערייי<br>דייי<br>דייי<br>בייי<br>בייי<br>בייי<br>בייי<br>בייי | hern sindlahda to tototototototototototototototototot                                                                                                    | เศยงสุสูทประกอน<br>ได้รับเงินจาก หอมจังไอทีหนึ่ง ที่ไว้ได้<br>รหัสร้านค้า M001302258<br>ที่อยู่ร้าน addr1 99 เสนานิคม จดุจักร กรุงเห<br>เลขประจำตัวผู้เสียภาษี 3710496266151 | <b>อย่างใบเสร็จรับ</b><br><sup>TID T034A000010583</sup><br>เพิ่มหานคร 10900                                                                             | เลขที่ MV66-0<br>วันที่ 31 กรกฎ                                          | 7-31-000002<br>เาคม 2566    |
| E                                                                                     | 3a.10796_206     1200,05     31,07       3a.10796_206     13,350     1228       31.10796_206     13,350     128       31.10796_206     13,350     1310       31.10796_206     13,350     1310       31.10796_206     13,350     1310       31.10796_206     13,350     1310       31.10796_206     13,350     1310       31.10796_206     13,350     1310       31.10796_206     13,350     1310 | ธนาคารเพื่อการเกษตรและสหกรณ<br>ค่าธรรมเนียมร้านค้า (MDR) ประจำเดือน<br>รายการที่ รายการ                                                                                      | มการเกษตร เลขประจำตัวผู้เสียภาษีอากร (<br>กรกฎาคม พ.ศ. 2566<br>วัน/เดือน/ปี                                                                             | )994000164912 ได้รับเงิน<br>เอียด ดังต่อไปนี้<br>จำนวนเงิน (บาท) ค่าธรร: | มเนียม (บาท)                |
|                                                                                       | ເຊັນແປນນີ້ ແລະ ເຊັນ ແລະ ເຊັນ ແລະ ເຊັນ ແລະ ເຊັນ ແລະ ເຊັນ ແລະ ເຊັນ ແລະ ເຊັນ ແລະ ເຊັນ ແລະ ເຊັນ ແລະ ເຊັນ ແລະ ເຊັນ ແ<br>ແລະ ເຊັນ ແລະ ເຊັນ ແລະ ເຊັນ ແລະ ເຊັນ ແລະ ເຊັນ ແລະ ເຊັນ ແລະ ເຊັນ ແລະ ເຊັນ ແລະ ເຊັນ ແລະ ເຊັນ ແລະ ເຊັນ ແລະ ເຊັນ ແລະ ແ<br>ເຊັນ ແລະ ເຊັນ ແລະ ເຊັນ ແລະ ເຊັນ ແລະ ເຊັນ ແລະ ເຊັນ ແລະ ເຊັນ ແລະ ເຊັນ ແລະ ເຊັນ ແລະ ເຊັນ ແລະ ເຊັນ ແລະ ເຊັນ ແລະ ເຊັ                                          | 1 ค่าธรรมเนียมร้านค้า Visa/Mastercard                                                                                                    | 12 กรกฎาคม 2566<br>13 กรกฎาคม 2566<br>21 กรกฎาคม 2566                                                                                                   | 2,260.00<br>2,260.00<br>4,000.00                                         | 54.24<br>54.24<br>96.00     |
|                                                                                       |                                                                                                    |                                                                                                    |                                                                                                    | รวม<br>สองร <sup>้</sup> อยสี่บาทล์                                      | 204.48<br>รี่สิบแปดสตางค์   |
|                                                                                       |                                                                                                    | หู้วับมอบอำนาจในบามธนาคารเพื่อการเกษตรและสหกรณ์การเกษตร<br>                                                                                                    |                                                                                                    |                                                                          |                             |
|                                                                                       |                                                                                                    | ผู้มอบอำนาจ                                                                                                    |                                                                                                    |                                                                          |                             |